## Remove a member from a group

- Summary
- Privilege requirements
- Procedure

## Summary

You can remove a member (individual users, or a group) from a group, if you have the permissions required to do so.

## Privilege requirements

You need UPDATE (or ADMIN) on the group in order to remove members from the group. If you are a Grouper sysadmin you inherently have this privilege on every group.

## Procedure

1. Navigate to the group's membership list page (in this example we're back at the QS University of Bristol:Academic faculties: Arts: Staff group).

| Sta                           | aff                                     |                |                                 | + Add membe                                     |
|-------------------------------|-----------------------------------------|----------------|---------------------------------|-------------------------------------------------|
| Show details v                |                                         |                |                                 | Group actions                                   |
| Members                       | Privileges                              | More -         |                                 |                                                 |
| o followin                    | a tabla liata all                       | optition which | are members of this group       |                                                 |
|                               | I JADE ISIS AL                          | ennues which   | rare members or uns group.      |                                                 |
|                               | 9 tablo 110to ali                       |                | 0                               |                                                 |
| ter for: All r                | nembers                                 | \$             | Member name A                   | pply filter Reset Advanced                      |
| ter for: All r                | nembers                                 | \$             | Member name A                   | pply filter Reset Advanced                      |
| ter for: All r<br>Remove sele | nembers                                 | \$             | Member name A                   | pply filter Reset Advanced                      |
| Remove sele                   | nembers<br>cted members<br>me -         | \$             | Member name A                   | pply filter Reset Advanced Choose actio         |
| Remove sele Entity na         | nembers<br>cted members<br>me -<br>suck | ÷              | Member name A Membership Direct | pply filter Reset Advanced Choose actio Actions |

2. To remove a single member, click the Actions menu on their row and select Revoke membership.

| Sta                                                                                    | off                                            |                |                                               |                                                                                 | + Add member                                                                 |
|----------------------------------------------------------------------------------------|------------------------------------------------|----------------|-----------------------------------------------|---------------------------------------------------------------------------------|------------------------------------------------------------------------------|
| Show details ~                                                                         |                                                |                |                                               |                                                                                 | Group actions                                                                |
| Members                                                                                | Privileges                                     | More *         |                                               |                                                                                 |                                                                              |
| ne following                                                                           | table lists all                                | entities which | are members of this grou                      | ıp.                                                                             |                                                                              |
|                                                                                        |                                                |                |                                               |                                                                                 |                                                                              |
| Iter for: All m                                                                        | embers                                         | \$             | Member name                                   | Apply filter Rese                                                               | Advanced                                                                     |
| Iter for: All m                                                                        | embers                                         | \$             | Member name                                   | Apply filter Rese                                                               | Advanced                                                                     |
| Remove selec                                                                           | embers<br>ited members<br>ne •                 | \$             | Member name Membership                        | Apply filter Rese                                                               | Advanced Choose action                                                       |
| Remove select Entity nar                                                               | embers<br>tted members<br>me<br>uck            | \$             | Member name Membership Direct                 | Apply filter Rese                                                               | Advanced<br>Choose action<br>Actions •                                       |
| Remove select<br>Entity nar<br>All m<br>Entity nar<br>Allan Tarbu                      | embers tted members me  uck Isor               | ¢              | Member name Membership Direct Direct          | Apply filter Rese<br>Edit membership a                                          | Advanced<br>Choose action<br>Actions •<br>and privileges                     |
| Remove select<br>Entity nar<br>a lan Tarbu<br>a lan Winc                               | embers<br>ted members<br>me -<br>uok<br>Isor   | \$             | Member name<br>Membership<br>Direct<br>Direct | Apply filter Rese<br>Edit membership a<br>Revoke membershi                      | Advanced<br>Choose action<br>Actions  and privileges<br>hip                  |
| ter for: All m<br>Remove select<br>Entity nar<br>a lan Tarbu<br>a lan Wind<br>Show: 50 | embers<br>ted members<br>me  uck<br>isor<br>\$ | \$             | Member name Membership Direct Direct          | Apply filter Rese<br>Edit membership a<br>Revoke membership<br>Trace membership | Advanced<br>Choose action<br>Actions<br>and privileges<br>hip<br>b<br>t   La |

3. To remove multiple members at once, click the checkbox next to each member who you want to remove, and then click the **Remove selected** members button.

| Staff                                                                   |                                                 | + Add members                               |
|-------------------------------------------------------------------------|-------------------------------------------------|---------------------------------------------|
| how details ~                                                           |                                                 | Group actions                               |
| Members Privileges More                                                 | •                                               |                                             |
| e following table lists all entities                                    | which are members of this group                 |                                             |
|                                                                         |                                                 |                                             |
| er for: All members                                                     | Member name     Apply                           | filter Reset Advanced                       |
| er for: All members Remove selected members                             | Member name     Apply                           | filter Reset Advanced                       |
| er for: All members Remove selected members Entity name                 | Member name     Apply     Membership            | filter Reset Advanced                       |
| er for: All members Remove selected members Entity name  All an Tarbuck | Member name     Apply     Membership     Direct | filter Reset Advanced Choose action Actions |